## Converting users to internal or external

There are two types of users in Teamwork Cloud: internal and external. Internal users are created inside the system, whereas external users are imported from LDAP servers. An authorized user can convert an external user to an internal one and vice versa. When you convert a user from internal to external, you can select the LDAP domain this user will be mapped to.

## To convert a user to internal

| <ol> <li>In the User application, do one of the follow</li> <li>Click the external user you want Internal.</li> </ol> | wing:<br>to convert. In the open <b>User</b> pane, c | lick ? | Unknow | n Attachment | and select Convert to |
|----------------------------------------------------------------------------------------------------|------------------------------------------------------|--------|--------|--------------|-----------------------|
| × User                                                                                                    |                                                      |        |        |              |                       |
| john_s                                                                                                    | Disable user                                         |        |        |              |                       |
| EDIT                                                                                                    | Convert to internal                                  | ĥ      |        |              |                       |
|                                                                                                    | Release locked eleme                                 | nts    |        |              |                       |
| Roles                                                                                                    |                                                      |        |        |              |                       |
| Resource Manage<br>Global scope                                                                                       | 5L                                                   |        |        |              |                       |
| CHANGE                                                                                                    |                                                      |        |        |              |                       |
| User groups                                                                                                    |                                                      |        |        |              |                       |
| User is not a memb                                                                                                    | User is not a member of any group                    |        |        |              |                       |
| CHANGE                                                                                                    |                                                      |        |        |              |                       |
| ? Unknown Atta                                                                                                    | chment                                               |        |        |              |                       |

next to the name of the external user you want to convert and select Convert to Internal. Click 2. When the Convert to Internal pane opens, enter and confirm a new password for the user. You can also modify the full username if needed.

Unknown Attachment ? 3. Click

to convert the user.

- 1. In the User application, do one of the following:
  - Click the internal user you want to convert. In the open User pane, click External.

? Unknown Attachment

and select Convert to

## ? Unknown Attachment

Click
 Inext to the name of the internal user you want to convert and select **Convert to External**.
 When a question dialog (displayed below) opens, select the LDAP domain you want to map the user to and click **Convert**.

| e and map with selected LD | AP domain?                           |
|----------------------------|--------------------------------------|
|                            |                                      |
|                            |                                      |
|                            |                                      |
|                            |                                      |
| CANCEL                     | CONVERT                              |
| •                          | e and map with selected LD<br>CANCEL |